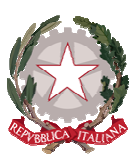

### LICEO SCIENTIFICO STATALE GALILEO GALILEI PALERMO

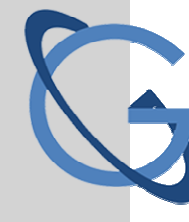

## Primo accesso App Didup Famiglia

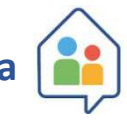

Dopo aver scaricato l'app **did<sup>UP</sup> Famiglia** aprirla e cliccare sul pulsante Immettere il codice scuola **SS16943** e sotto le credenziali temporanee ricevute via e-mail dalla scuola, quindi cliccare su **ENTRA**.

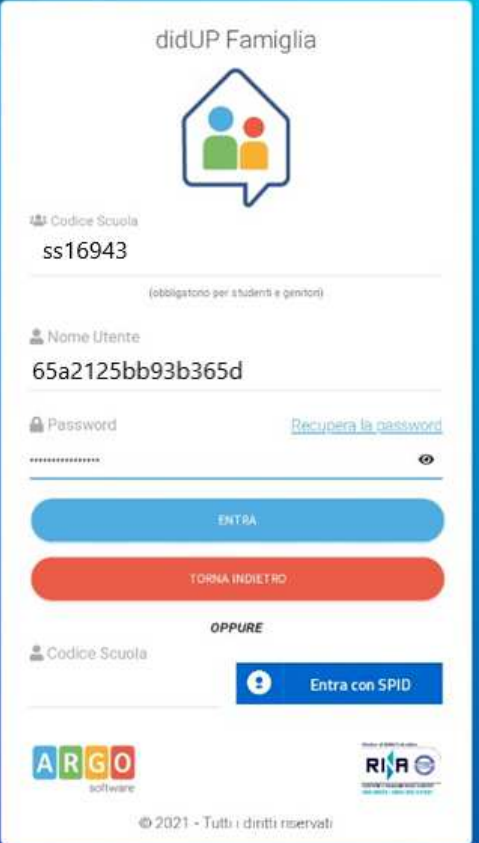

Vengono generati automaticamente uno o più profili in base al tipo di accesso:

- A) <u>genitore</u>: viene generato un profilo per ogni figlio frequentante la scuola indicata (se ci sono più profili, bisogna ripetere le operazioni indicate su ogni profilo)
- B) alunno: viene generato solo il profilo specifico dell'alunno

Cliccare su ENTRA NEL PROFILO

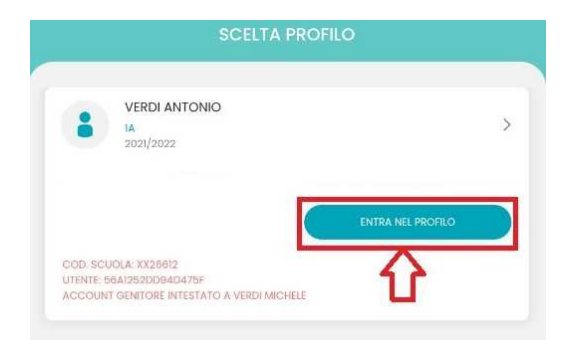

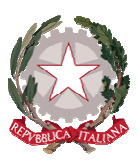

# LICEO SCIENTIFICO STATALE GALILEO GALILEI

PALERMO

#### Cliccare su Cambio dati primo accesso

|                                     | PRIMO ACCESSO                                                                           |   |
|-------------------------------------|-----------------------------------------------------------------------------------------|---|
| :                                   | VERDI ANTONIO<br>14<br>2021/2022                                                        |   |
| COD. SCUC<br>UTENTE: 56<br>ACCOUNT  | NA: XX25612<br>AX252DD940475F<br>GENITORE INTESTATO A VERDI MICHELE                     |   |
| Cambio<br>Al primo a<br>utente e la | dati primo accesso<br>ccesso è necessario scegliere un nuovo identificativo<br>passward | 0 |
| Rimuovi                             | profilo                                                                                 |   |
| Pimunyan                            | de ll exefile esteviseets del dissealthus comente                                       |   |

Immettere le credenziali personali di primo accesso, scegliere un nome utente a piacimento<u>senza spazi</u> e <u>senza il codice scuola</u> quindi cliccare su **SALVA**.

Dopo aver creato il profilo riceverete una e-mail di conferma con il promemoria delle nuove credenziali di accesso.

| ttuali                                                                                                  |
|----------------------------------------------------------------------------------------------------|
|                                                                                                    |
|                                                                                                    |
| te                                                                                                    |
| 3b365d                                                                                                  |
| o Utente                                                                                                |
|                                                                                                    |
|                                                                                                    |
| Q                                                                                                    |
| rd                                                                                                    |
| ©                                                                                                    |
| contenere almeno una lettera maluscola, una minuscola, un numero<br>ale tra i seguenti:%&()*+,-,∫;<≈>?@ |
| gmail.com                                                                                               |
|                                                                                                    |
| gmail.com                                                                                               |
|                                                                                                    |

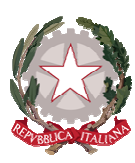

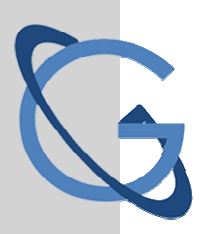

# LICEO SCIENTIFICO STATALE GALILEO GALILEI

PALERMO

### **Scuolanext Accesso Famiglie**

Collegarsi al sito della scuola e entrare su Scuolanext Accesso Famiglie.

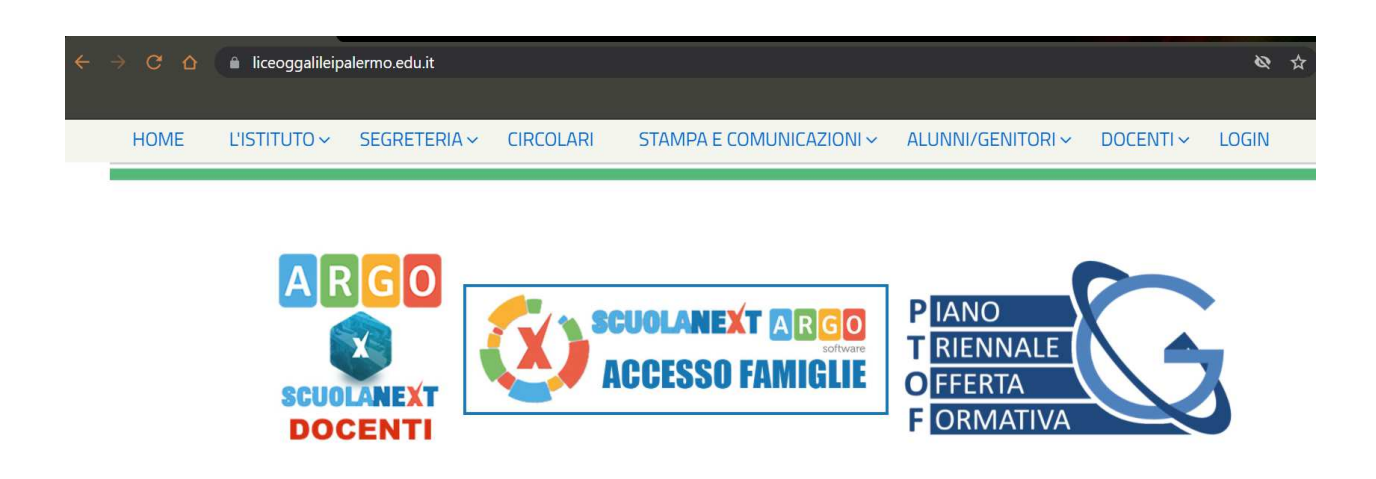

Sarà così visualizzata la pagina sottostante da cui è possibile effettuare l'accesso utilizzando le credenziali temporanee ricevute via e-mail dalla scuola, dopo averle trascritte cliccate su **ENTRA**.

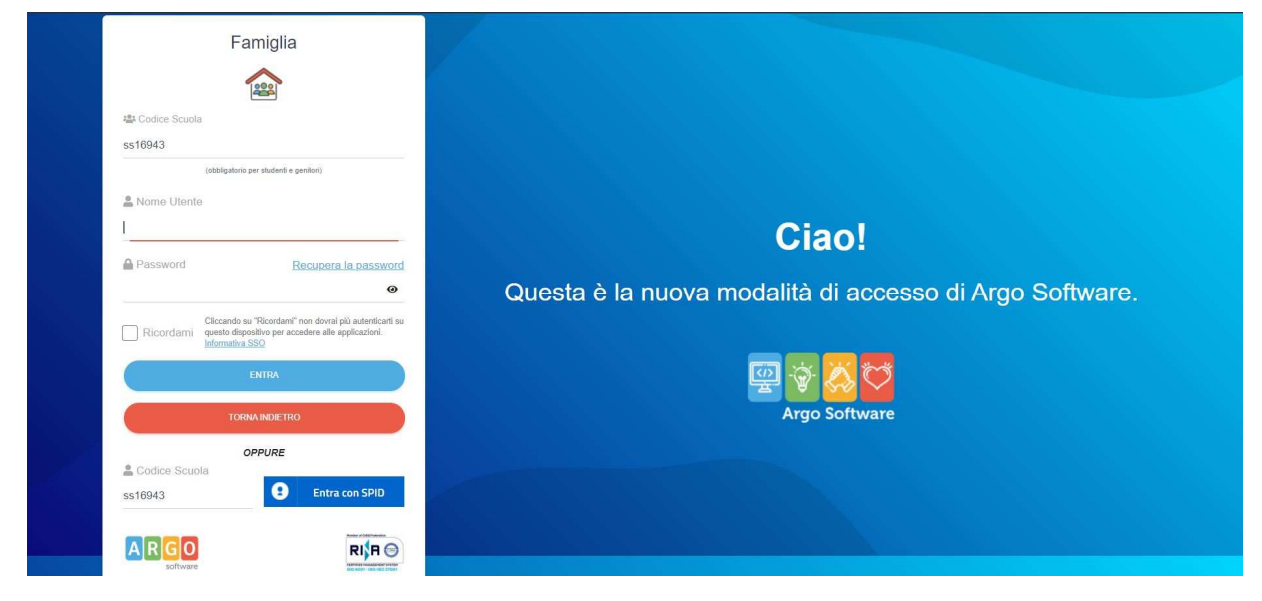

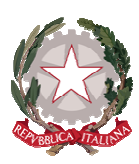

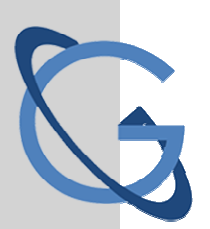

### LICEO SCIENTIFICO STATALE GALILEO GALILEI PALERMO

Si aprirà la seguente schermata in cui saranno riportate le credenziali temporanee inserite al primo accesso, cambiare i dati scegliendo un nome utente a piacimento senza spazi e senza il codice scuola quindi cliccare su **Conferma dati**.

| ARGO                                                                                                    | SCUOLANEXT                                                                         | LICEO SCIENTIFICO STATALE "G. GALILEI"<br>VIA DANIMARCA, 54 - PALERMO                                                                                                    |
|----------------------------------------------------------------------------------------------------|------------------------------------------------------------------------------------|----------------------------------------------------------------------------------------------------|
| Servizi Alunno     Image: Constraint of the service of the service of the s | Alunno: . Classe: Ol<br>Informiamo gli utenti che è<br>Il codice scuola da utilizz | Cambio Dati Primo Accesso     Bervenuto su Argo Scuolanext, questo è il tuo primo accesso. Prima di proseguire è necessario scegliere un nuovo nome utente e password, che utilizzerai per i successi ai sistema. Inserire un indirizzo mail riservato, che la scuola utilizzerà per comunicazioni e per un eventuale recupero della password di accesso.     Dati di Accesso Attuali     Nominativo Utente:     Identificativo Utente     Identificativo Utente     Nuovi Dati di Accesso     Email   Qliceoggalileli     Conferma Email |
| Servizi Classe                                                                                                    |                                                                                    |                                                                                                    |
| Documenti                                                                                                    |                                                                                    |                                                                                                    |
| Utilità                                                                                                    | Ð                                                                                  | Conferma dati                                                                                                    |

Dopo aver salvato riceverete una e-mail di conferma con il promemoria delle nuove credenziali di accesso.